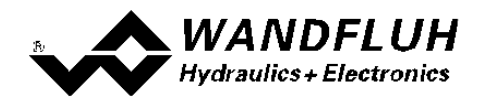

## PME Orchestra Temporary License Install Instructions

## **Pre-step**

- 1. Have administration rights or have system administrator install the \*exe file.
- 2. Have Orchestra 2 Installed on PC.

## **Install Steps**

- 1. Copy zip file from Wandfluh Homepage (www.wandfluh.com\download\software\orchestra)
- 2. Extract the exe from the zip.
- 3. Run the exe.
- 4. Delete exe once installed.

## Verify license installed

- 1. Check if Sentinel LDK License Manager is started.
  - a) Go to: Control Panel\All Control Panel Items\Administrative Tools\Services
  - b) Scroll down to Sentinel LDK License Manager and check the status column for "Started"

| Name                                 | Description  | Status  | Startup Type | Log On As     |
|--------------------------------------|--------------|---------|--------------|---------------|
| Secondary Logon                      | Enables star |         | Manual       | Local Syste   |
| Secure Socket Tunneling Protocol Ser | Provides su  |         | Manual       | Local Service |
| SecureStorageService                 | Wave Secur   |         | Manual       | Local Syste   |
| Security Accounts Manager            | The startup  | Started | Automatic    | Local Syste   |
| Security Center                      | The WSCSV    | Started | Automatic (D | Local Service |
| Sentinel LDK License Manager         | Manages lic  | Started | Automatic    | Local Syste   |
| G Server                             | Supports fil | Started | Automatic    | Local Syste_  |
| Shell Hardware Detection             | Provides no  | Started | Automatic    | Local Syste   |
| Smart Card                           | Manages ac   | Started | Automatic    | Local Service |
| Smart Card Removal Policy            | Allows the s |         | Manual       | Local Syste   |
| SNMP Trap                            | Receives tra |         | Manual       | Local Service |
| Software Protection                  | Enables the  |         | Automatic (D | Network S     |
|                                      |              |         |              |               |

2. If not started right click on Sentinel LDK License Manager and click Start